Víte, že

#### je možné si zpříjemnit život s programem malými triky?

I v základech práce s Money se dají najít "špeky"

### Snadnější nalezení menu v navigátoru

Pod Navigátorem je jeden "volný" řádek. Když do něj začnete psát text, vyhledají se texty menu, které tento text obsahují. Z tohoto filtrovaného výběru si snáze vyberete.

Křížkem tento výběr zrušíte.

| 🛟 Money S5                                                                                    | - Service                                                                                                    |                                                                                                    |                               |                     |  |
|-----------------------------------------------------------------------------------------------|----------------------------------------------------------------------------------------------------|----------------------------------------------------------------------------------------------------|-------------------------------|---------------------|--|
| Agenda Ú<br>Business Intel<br>Jazyk •<br>Navigátor<br>Hledané polož                           | četnictví<br>lligence<br>Dono<br>Obno                                                                                                   | Adresář<br>Seznamy<br>Z Opravit<br>ovit 🕕 • 🗄                                                                            | CRM<br>Pomů<br>Šablony<br>S Σ | Fakt<br>tky<br>Lege |  |
| Skladov<br>Nadimit<br>Stav zá<br>Stav zá<br>Stav zá<br>Stav zá<br>Zásoby<br>Druhy p<br>Cásoby | é zásoby<br>ní a podím<br>sob dle po<br>sob dle ski<br>l o zásobá<br>sob po pol<br>bez obrati<br>vohybů zás<br>race účtů<br>race účtů j | iitní z <mark>áso</mark> by<br>ložky katalog<br>adu<br>ch v mínusu<br>hybech<br><mark>kob</mark><br>zásob<br>pohybů záso | u<br>b                        |                     |  |
| zásob                                                                                         |                                                                                                    |                                                                                                    |                               | x                   |  |
| Navigátor                                                                                     |                                                                                                    |                                                                                                    |                               |                     |  |
| ☆ Oblibené                                                                                    |                                                                                                    |                                                                                                    |                               |                     |  |
| 🎊 Poslední použité                                                                            |                                                                                                    |                                                                                                    |                               |                     |  |

#### Místo Navigátoru použít Poslední použité

Pokud používáte z navigátoru pouze omezenou nabídku cca 20 položek, je jednodušší používat místo navigátoru nabídku Poslední použité. Menu bude přehlednější, bez zbytečných modulů

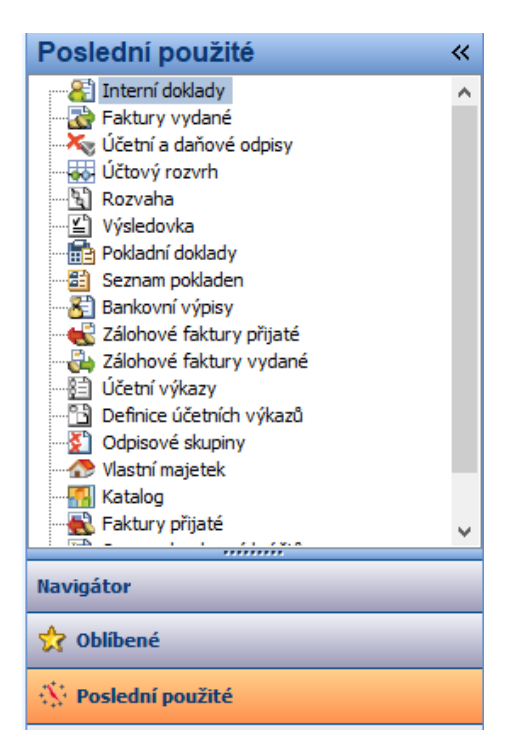

Nevýhodou nabídky Poslední použité je snad to, že se pořadí nabídky mění podle pořadí použití.

Nastavení počtu nabídek Poslední použité je možné ovlivnit v Agenda, Průvodce nastavením programu.

| 🛃 Agenda - karta                                                                                                    | ×                                                                                                    |  |  |  |  |
|----------------------------------------------------------------------------------------------------|----------------------------------------------------------------------------------------------------|--|--|--|--|
| Vzhled a ovládání Vzhled aplikace                                                                                                    |                                                                                                    |  |  |  |  |
| Vzhled aplikace Barvy a barevná schémata                                                                                                    | Barvy a barevná schémata                                                                                                    |  |  |  |  |
| Nastavení barev řádků v seznamu                                                                                                    | Nastavení barev řádků v seznamu                                                                                                    |  |  |  |  |
| Ovladani a chovani 🗌 Každý lichý řádek v seznamu vykreslit vlastní barvou 🔲 0; 0; 0                                                                                                    |                                                                                                    |  |  |  |  |
| Nastavení agendy     Každý sudý řádek v seznamu vykreslit vlastní barvou     0; 0; 0; 0                                                                                                    |                                                                                                    |  |  |  |  |
| Agenda Nastavení barvy agendy                                                                                                    |                                                                                                    |  |  |  |  |
| Nastavit barvu agendy                                                                                                    |                                                                                                    |  |  |  |  |
| Logování Ostatní vizuální prvky                                                                                                    |                                                                                                    |  |  |  |  |
| Základní údaje o firmě 🛛 Zobrazit horizontální posuvník                                                                                                    | daje o firmě     Zobrazit horizontální posuvník       tiskové sestavy     V případě, že nastavená šířka sloupců seznamu je větší než velikost okna, zobrazí se horizontální posuvník. V opačném případě se automaticky poměrově zmenší šířka sloupců. |  |  |  |  |
| Razítka na tiskové sestavy V případě, že nastavená šířka sloupců seznamu je větší než velikost okna, zobrazí se horizontáli posuvnik. V opačném případě se automaticky poměrově zmenší šířka sloupců. |                                                                                                    |  |  |  |  |
| Nastavení modulů Záložky detailu zobrazovat Nahoře                                                                                                    | $\sim$                                                                                                    |  |  |  |  |
| Naposledy použité funkce                                                                                                    | Naposledy použité funkce                                                                                                    |  |  |  |  |
| Učetnictví Počet zobrazených                                                                                                    | 20 韋                                                                                                    |  |  |  |  |
| Banka                                                                                                    |                                                                                                    |  |  |  |  |

# Zmenšení navigátoru, zvětšení prostoru pro data

Potřebujete-li větší prostor na oblast dat, je možné mít oblast navigátoru "zastrčit" pomocí dvojice šipek

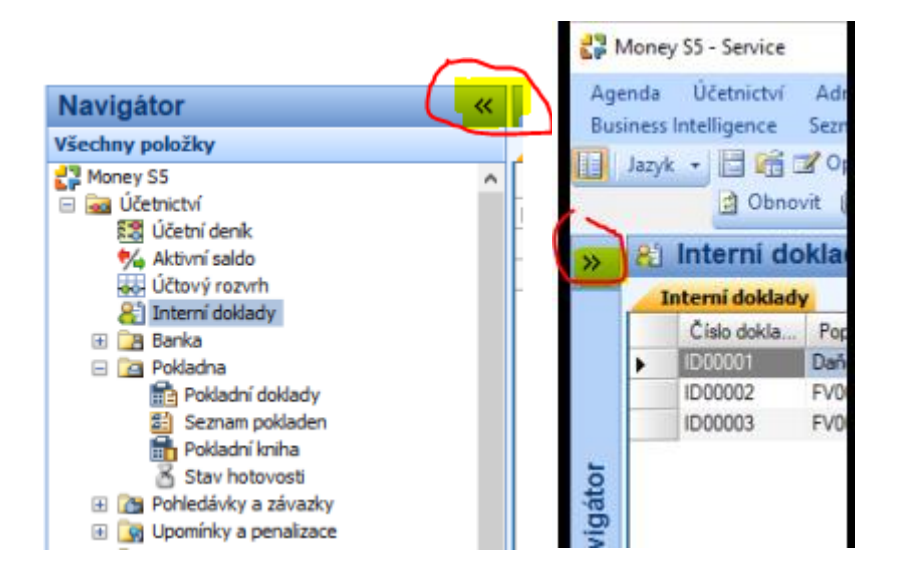

Vhodné především tehdy, když pro volbu oblasti používáte horní menu a ne Navigátor.

# Třídění podle dvou sloupců

Klikem na nadpis sloupce se tento sloupec setřídí. Prvním klikem vzestupně, dalším klikem sestupně. Tento postup asi většina z vás užívá. Je ale možné třídit podle dalšího sloupce v rámci prvního třídění. Tento postup je možné s výhodou využít ve chvíli kdy máte doklady setříděny podle firem, ale potřebujete je v rámci jedné firmy setřídit podle čísla dokladu. Nebo podle data vystavení apod.

Standardně klikem na nadpis sloupce setřídíme data podle tohoto sloupce vzestupně. (Druhým klikem sestupně).

| 8            | Učetní de   | ník    |        |                  |            |     |  |
|--------------|-------------|--------|--------|------------------|------------|-----|--|
| Účetní deník |             |        |        |                  |            |     |  |
|              | Číslo řádku | MD     | Dal    | Druh dokladu 🛛 🔺 | Datum      | Čís |  |
|              | 50          | 314000 | 221200 | bankovní výpis   | 19.11.2019 | BV( |  |
|              | 51          | 343000 | 221200 | bankovní výpis   | 19.11.2019 | BV( |  |
|              | 52          | 221200 | 311000 | bankovní výpis   | 19.11.2019 | BV( |  |
|              | 76          | 504000 | 321000 | faktura přijatá  | 01.04.2020 | FPC |  |
|              | 77          | 504000 | 321000 | faktura přijatá  | 01.04.2020 | FPC |  |
|              | 67          | 311000 | 604000 | faktura vydaná   | 31.03.2020 | FVC |  |
|              | 68          | 311000 | 604000 | faktura vydaná   | 31.03.2020 | FVC |  |
|              | 70          | 311000 | 604000 | faktura vydaná   | 31.03.2020 | FVC |  |
|              | 71          | 311000 | 604000 | faktura vydaná   | 16.04.2020 | FVC |  |
|              | 72          | 311000 | 604000 | faktura vydaná   | 05.03.2020 | FVC |  |
|              | 73          | 311000 | 343000 | faktura vydaná   | 05.03.2020 | FVC |  |
|              | 74          | 311000 | 648000 | faktura vydaná   | 05.03.2020 | FVC |  |
|              | 75          | 311000 | 343000 | faktura vydaná   | 05.03.2020 | FVC |  |
|              | 54          | 311000 | 604000 | faktura vydaná   | 06.04.2020 | FVC |  |
|              |             |        |        |                  |            |     |  |

Stiskněte klávesu shift a zároveň klikněte na další sloupec, podle kterého chcete třídit. Objeví se další šipka na nadpisu a sloupec bude setříděný.

| Učetní deník |    |        |        |                  |            |     |  |
|--------------|----|--------|--------|------------------|------------|-----|--|
|              | Čí | MD     | Dal    | Druh dokladu 🛛 🔺 | Datum 🔺    | Čís |  |
|              | 50 | 314000 | 221200 | bankovní výpis   | 19.11.2019 | BV( |  |
|              | 51 | 343000 | 221200 | bankovní výpis   | 19.11.2019 | BV( |  |
|              | 52 | 221200 | 311000 | bankovní výpis   | 19.11.2019 | BVC |  |
|              | 76 | 504000 | 321000 | faktura přijatá  | 01.04.2020 | FPC |  |
|              | 77 | 504000 | 321000 | faktura přijatá  | 01.04.2020 | FPC |  |
|              | 72 | 311000 | 604000 | faktura vydaná   | 05.03.2020 | FVC |  |
|              | 73 | 311000 | 343000 | faktura vydaná   | 05.03.2020 | FVC |  |
|              | 74 | 311000 | 648000 | faktura vydaná   | 05.03.2020 | FVC |  |
|              | 75 | 311000 | 343000 | faktura vydaná   | 05.03.2020 | FVC |  |
|              | 43 | 311000 | 604000 | faktura vydaná   | 05.03.2020 | FVC |  |
|              | 44 | 311000 | 343000 | faktura vydaná   | 05.03.2020 | FVC |  |
|              | 45 | 311000 | 648000 | faktura vydaná   | 05.03.2020 | FVC |  |
|              | 46 | 311000 | 343000 | faktura vydaná   | 05.03.2020 | FVC |  |
|              | 67 | 311000 | 604000 | faktura vydaná   | 31.03.2020 | FVC |  |
|              | 68 | 311000 | 604000 | faktura vydaná   | 31.03.2020 | FVC |  |
|              | 70 | 311000 | 604000 | faktura vydaná   | 31.03.2020 | FVC |  |
|              | 54 | 311000 | 604000 | faktura vydaná   | 06.04.2020 | FVC |  |

# Horké klávesy Ctrl/H, Ctrl/G a další na seznamu

# Ctrl/H

Tato klávesa zkrátí proces mezi Ctrl/C – zkopírování položky do schránky a Ctrl/V vyhledání ostatních záznamů se stejnou položkou. Postavíte se na hodnotu, podle které chcete filtrovat a stiskněte Ctrl/H.

Další horké klávesy v tomto seznamu

https://old.money.cz/wp-content/uploads/horke-klavesy-erp-money1.pdf